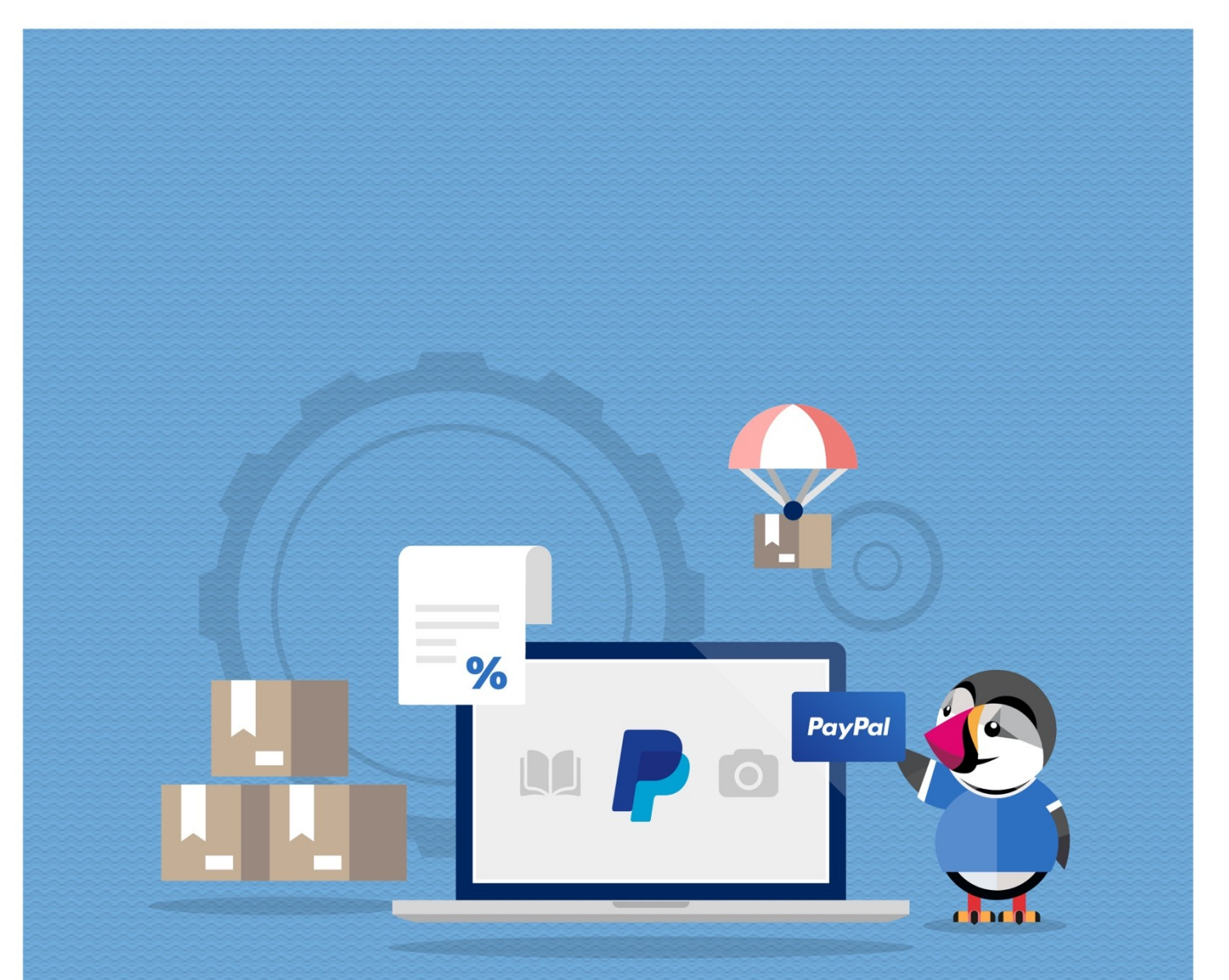

# **PAYPAL CON COMISIÓN**

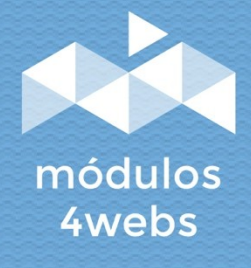

MÓDULO CERTIFICADO

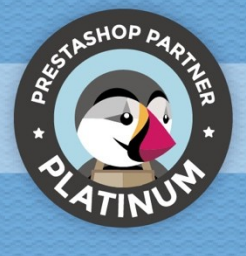

## ÍNDICE

| Propósito y funcionalidad        | 3  |
|----------------------------------|----|
| Descripción técnica y requisitos | 3  |
| Instalación y configuración      | 4  |
| Anotaciones para desarrolladores | 16 |

#### Propósito y funcionalidad

"Paypal con Comisión" es un módulo desarrollado por 4webs con la finalidad de permitirle ofrecer en su tienda el método de pago a través de Paypal, estableciendo una comisión que será abonada por sus clientes.

El módulo se configura de forma fácil y rápida, introduciendo únicamente los datos de comerciante de la API de su cuenta Paypal Business.

Como funcionalidades principales, se encuentra la posibilidad de establecer un recargo variable porcentual y/o un recargo fijo. Además, también contará con la posibilidad de determinar un límite de importe a partir del cual se desactivará el modo de pago a través de Paypal, así como la restricción del mismo para determinadas categorías de productos.

Como **funciones exclusivas para versiones de Prestashop 1.7 y superior**, se destaca la posibilidad de devolver el importe total o parcial del recargo. Por otro lado, también se podrá configurar individualmente el tipo de IVA aplicable a la comisión, que aparecerá desglosada en en el carrito, en el pedido, en la factura y en los emails. Además de añadir la posibilidad de pagar en 3 plazos.

Asimismo, además de desactivar el módulo para determinadas categorías, a partir de la versión 1.7 de Prestashop también será posible restringirlo para determinados fabricantes, transportistas y productos.

Para estas versiones más recientes, también se podrá establecer una comisión mínima y una máxima, que nunca será sobrepasada.

#### Descripción técnica y requisitos

VERSIÓN: 5.4.1 COMPATIBILIDAD: 1.5.0.0 - 8.1.2

### Instalación y configuración

En primer lugar, es necesario subir el módulo al servidor. Posteriormente, podrá encontrarlo en su buscador de módulos.

A continuación, se muestran una serie de capturas de pantalla que explicarán gráficamente el sencillo proceso de configuración y empleo de este módulo.

Una vez instalado, busque "Paypal con Comisión" en su lista de módulos y acceda a sus opciones a través del botón "Configurar", indicado en la imagen inferior.

| PRESTASHOP 8.1.2                           | Acceso rápido 🕤    | Q Bus                       | scar (p. ej.: referencia de prod | ucto,                              |                                                     |                    |                          | ⊙ Ver mi tienda   | <b>@</b> |
|--------------------------------------------|--------------------|-----------------------------|----------------------------------|------------------------------------|-----------------------------------------------------|--------------------|--------------------------|-------------------|----------|
| WELCOME                                    | Administrador de r | módulos > Módu<br>trador de | nos<br>e módulos                 |                                    |                                                     | Conecta            | rse a Addons Marketplace | 🚯 Subir un módulo | Ayuda    |
| ♠ Home                                     | Módulos            | Alertas 0                   | ctualizaciones 6                 |                                    |                                                     |                    |                          |                   |          |
| VENDER                                     |                    | paypal X                    |                                  |                                    |                                                     | ٩                  |                          |                   |          |
| Pedidos                                    |                    | Categoría                   |                                  |                                    | Estado                                              |                    | Acciones agrupadas       |                   |          |
| 🖶 Catálogo                                 |                    | Todas las ca                | ategorías                        | ~                                  | Mostrar todos los módulos                           | ~                  | Desinstalar              | ~                 |          |
| e Clientes                                 |                    |                             |                                  |                                    |                                                     |                    |                          |                   |          |
| Servicio al Cliente                        |                    | Payment                     |                                  |                                    |                                                     |                    |                          |                   |          |
| 1. Estadísticas                            |                    |                             | Paynal                           |                                    |                                                     |                    |                          |                   |          |
| PERSONALIZAR                               |                    |                             | v5.4.1 - de <b>4webs.es</b>      | Permite a sus c<br>características | lientes pagar por Paypal aplicando u<br>exclusivas. | in recargo extra y | multitud de C            | onfigurar 🗸 🗌     |          |
| A Módulos ^                                |                    |                             |                                  |                                    |                                                     |                    |                          |                   |          |
| Marketplace<br>Administrador de<br>módulos |                    |                             |                                  |                                    |                                                     |                    |                          |                   |          |
| 🖵 Diseño                                   |                    |                             |                                  |                                    |                                                     |                    |                          |                   |          |
| Transporte                                 |                    |                             |                                  |                                    |                                                     |                    |                          |                   |          |
| 🖶 Pago                                     |                    |                             |                                  |                                    |                                                     |                    |                          |                   |          |

En la primera pantalla de configuración del módulo, "Credenciales de Paypal", se le solicitará introducir los datos de comerciante de su cuenta Paypal Business:

| Configurar<br>Paypal                                                                                            | Atrás Traducir (                     | Configurar los hooks     | Buscar actualizaciones |
|----------------------------------------------------------------------------------------------------|--------------------------------------|--------------------------|------------------------|
| SOBRE PAYPAL CON RECARGO                                                                                        |                                      |                          |                        |
| Módulos 4Webs 🚳 Módulo certificado                                                                              |                                      | 🚺 Ayuda 🔯                | Soporte 🏠 Opiniones    |
| PAYPAL<br>Configuración Paypal con Recargo                                                                      |                                      |                          |                        |
| Credenciales de paypal Recargo y límites Más opciones                                                           |                                      |                          |                        |
| Para generar la credenciales, debes crear un cuenta en DEVE                                                     | OPER PAYPAL , si quieres más informa | ción revisa nuestro FAQ. |                        |
| Entorno <ul> <li>Real (listo para recibir pagos).</li> <li>Test (solo para cuentas de test sandbox).</li> </ul> |                                      |                          |                        |
| 2 * Client ID                                                                                                   | 2                                    |                          |                        |
| 3 *Secret                                                                                                    | 0                                    |                          |                        |
|                                                                                                    |                                      |                          | 4 Guardar              |

1. Determine aquí si desea realizar las configuraciones del módulo para un entorno real o de test. Éste último, sólo será posible para cuentas "Sandbox" de Paypal.

- 2. Introduzca aquí el Client ID (vea las páginas 6 y 7, para saber como obtenerlo).
- 3. Introduzca aquí el Secret Key (vea las páginas 6 y 7, para saber como obtenerlo).
- 4. Antes de continuar con la configuración del módulo, guarde todos los datos introducidos hasta el momento.

Para obtener las credenciales de Paypal necesarias para configurar el módulo, debe seguir los siguientes pasos:

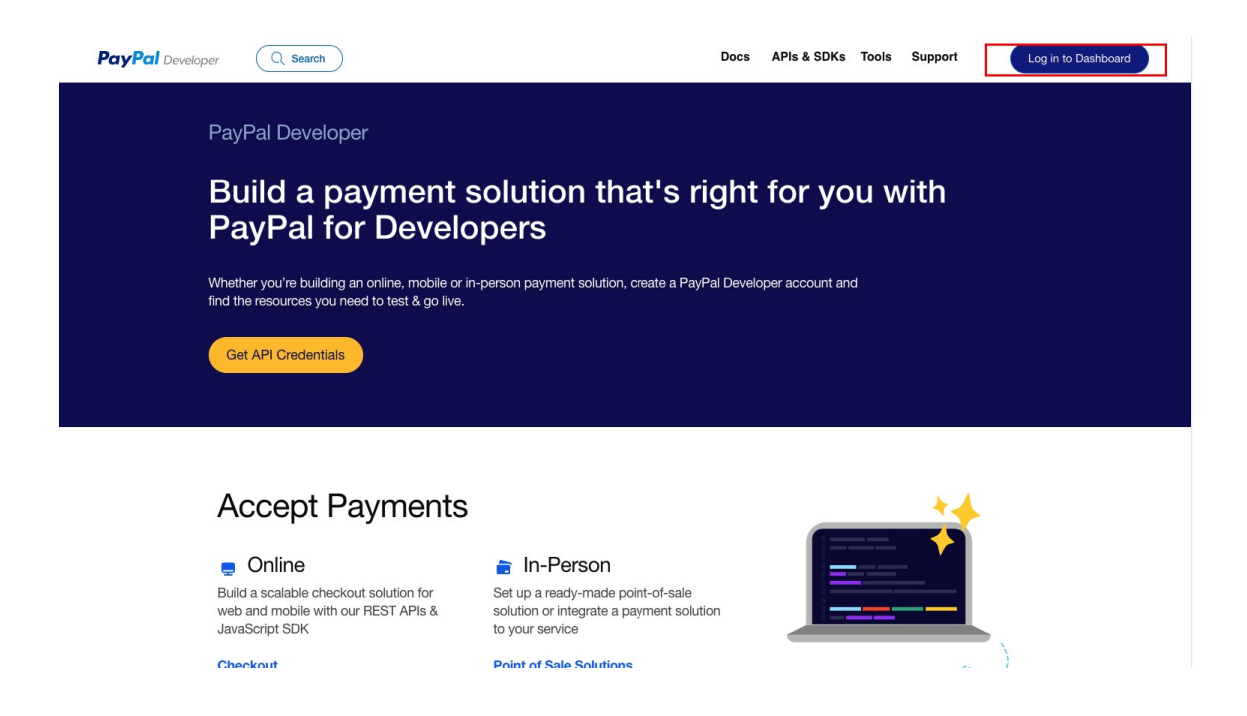

Debe acceder a la página web <u>https://developer.paypal.com/home</u> e iniciar sesión con el botón que encontrará en la parte superior derecha.

| PayPal Developer Dashboard | Search                 | Docs APIs 8 | SDKs Tools | Video Library | Help | Business Dashboard   🐠 | 4WEBS |
|----------------------------|------------------------|-------------|------------|---------------|------|------------------------|-------|
| Home Apps & Cred           | Ientials Testing Tools | Event Logs  |            |               |      | Sandbox                | Live  |
| API Credentials            | s                      |             |            |               |      | 2<br>Create            | Арр   |
| App name                   | Client ID              |             | Secret     |               |      | Created date           | ٥     |
| Default Application        | xxxxxxxxxxxxxxx        | Ē           | •••••      | •             |      | 18/12/23, 09:05        | :     |

1. Una vez iniciada la sesión debe seleccionar del menú la opción Apps & Credentials.

2. Las aplicaciones LIVE son para entornos en PRODUCCIÓN, es la que debemos usar. Las aplicaciones Sandbox realizan transacciones con dinero ficticio, solo para entornos de test.

| PayPal Developer Dashboard       | Docs                  | APIs & SDKs | Tools Vid | leo Library | Help Business | Dashboard   🐠   | 4WEBS |
|----------------------------------|-----------------------|-------------|-----------|-------------|---------------|-----------------|-------|
| P Home Apps & Credentials        | Testing Tools Event L | ogs         |           |             |               | Sandbox         | Live  |
| API Credentials<br>REST API apps |                       |             |           |             |               | Create          | Арр   |
| App name Client ID               |                       | Secr        | et        |             |               | Created date    | ٥     |
| Default Application XXXXXXXX     | xxxxxxxx              | <b></b>     |           | P           |               | 18/12/23, 09:05 | :     |

1. Una vez seleccionada el tipo de aplicación a crear / gestionar, **pulsaremos sobre "Create APP"** y le proporcionaremos un nombre para continuar, el que tú quieras.

| REST API a | pps |
|------------|-----|
|------------|-----|

| App name            | Client ID | Secret     |   | Created date    | ٥ |
|---------------------|-----------|------------|---|-----------------|---|
| Default Application | *****     | •••••• 💿 🖬 |   | 18/12/23, 09:05 | : |
|                     |           |            | 2 |                 |   |

1. Este es el **Client ID** que debe copiar para la configuración del módulo, pulse el icono "**copiar**" para copiar al portapapeles el **Client ID**.

2. Y este es el **Secret** que también debe copiar para la configuración del módulo, pulse el icono "**copiar**" para copiar al portapapeles el **Secret**.

Copie y pegue estos datos en su tienda y verifique que ningún espacio en blanco haya aparecido por error.

En la segunda ventana de la configuración del módulo, "Recargo y Límites", nos encontramos con todas funcionalidades relativas a la determinación de un importe de comisión adaptado a sus necesidades, así como las restricciones del módulo y el recargo:

| PRESTASHOP 8.1.2    | Acceso rápido - Q. Buscar                                     | 💿 Ver mi tienda 🖞 😝                                        |
|---------------------|---------------------------------------------------------------|------------------------------------------------------------|
| «                   | Módulos / paypalwithfee / >Configurar<br>Configurar<br>Pavnal | Atrás Traducir Configurar los hooks Buscar actualizaciones |
| WELCOME             |                                                               |                                                            |
| ✿ Home              | SOBRE PAYPAL CON RECARGO                                      |                                                            |
| 🛹 Inicio            | Módulos 4 Webs 🚳 Módulo certificado                           | 🗍 Ayuda 🧔 Soporte 🏠 Opiniones                              |
| VENDER              | PAYPAI                                                        |                                                            |
| Pedidos             | Configuración Paypal con Recargo                              |                                                            |
| 🖶 Catálogo          |                                                               |                                                            |
| e Clientes          | Credenciales de paypal Recargo y límites                      | Más opciones                                               |
| Servicio al Cliente | Porcentaje de recargo 3                                       | 0                                                          |
| Estadísticas        | 1                                                             |                                                            |
| PERSONALIZAR        | Recargo fijo (opcional)                                       | <sup>®</sup> 2                                             |
| A Módulos           | Límite de pago a                                              |                                                            |
| 🖵 Diseño            | 3                                                             |                                                            |
| Transporte          | Valor Mínimo Recargo                                          | 9                                                          |
| 🖶 Pago              |                                                               | 4                                                          |
| Internacional       | Valor Máximo Recargo                                          | 0                                                          |
| " Markating         | 5                                                             |                                                            |

1. Aquí puede determinar un porcentaje fijo de recargo a sus productos. Para descartar este recargo, introduzca "0".

2. Si lo desea, puede introducir también un recargo fijo, que se sumará al recargo porcentual de cada producto. Para descartar este recargo, introduzca "0".

3. Aquí puede establecer un importe de pedido límite a partir del cual el modo de pago a través de Paypal se deshabilitaría. Introduzca "0" para descartar este límite.

4. En versiones de Prestashop 1.7 y superiores, podrá determinar aquí un valor mínimo de recargo. Introduzca "0" para descartar.

5. En versiones de Prestashop 1.7 y superiores, también podrá limitar el máximo total del recargo al valor introducido en este campo. Introduzca "0" para descartar.

| PRESTASHOP 8.1.2                          | Acceso ráj          | pido - Q. Buscar                     |       |                 |                        |                |                    | ⊙ Ver mi tiend   | <sup>ja</sup> 🛱 🖯 |
|-------------------------------------------|---------------------|--------------------------------------|-------|-----------------|------------------------|----------------|--------------------|------------------|-------------------|
| «                                         | Módulos /<br>Config | paypalwithfee / ≁Configurar<br>gurar |       |                 | At                     | rás Traduc     | cir Configurar los | hooks Buscar act | ualizaciones      |
| WELCOME                                   | Taypar              |                                      |       |                 |                        |                |                    |                  |                   |
| <ul><li>A Home</li><li>✓ Inicio</li></ul> | De                  | shabilite este méto                  | do de | e pago para     | :                      |                |                    |                  |                   |
| VENDER                                    |                     | Cultar Transportista                 |       |                 | ar <b>2</b> Fabricante |                | Producto           |                  |                   |
| Pedidos                                   | 6                   | Transportista                        |       | 7               | nte                    |                | 8 Producto         |                  |                   |
| 🖬 Catálogo                                |                     | Click and collect                    |       | Graphic         | Corner                 |                | ld producto, Re    | ferencia, EAN13  |                   |
| e Clientes                                |                     | My carrier                           |       | Studio I        | Design                 |                |                    |                  |                   |
| Servicio al Cliente                       |                     | My cheap carrier                     |       |                 |                        |                |                    |                  |                   |
| L Estadísticas                            |                     | My light carrier                     |       |                 |                        |                |                    |                  |                   |
| PERSONALIZAR                              |                     |                                      |       |                 |                        |                |                    |                  |                   |
| 🗯 Módulos                                 |                     | Categorías                           |       |                 |                        |                |                    |                  |                   |
| 🖵 Diseño                                  | 9                   | Seategoría                           |       | 🗆 Contraer todo | $\oplus$ Expandir todo | 🖌 Marcar todas | Desmarcar todas    | buscar           |                   |
| 🖶 Transporte                              |                     | Poír                                 |       |                 |                        |                |                    |                  |                   |
| 🖶 Pago                                    |                     | Raiz                                 |       |                 |                        |                |                    |                  |                   |
| Internacional                             |                     |                                      |       |                 |                        |                |                    |                  |                   |
| <b>€</b> Marketing                        |                     |                                      |       |                 |                        |                |                    |                  |                   |
| CONFIGURAR                                |                     |                                      |       |                 |                        |                |                    |                  |                   |
| 🏚 Aiustes                                 |                     |                                      |       |                 |                        |                |                    | 10               | Guaruar           |

6. En este punto, podrá seleccionar fácil y rápidamente aquellos transportistas, para los que desea deshabilitar el modo de pago a través de Paypal.(Solo para versiones de Prestashop 1.7 en adelante)

7. En este punto, podrá seleccionar fácil y rápidamente aquellos fabricantes, para los que desea deshabilitar el modo de pago a través de Paypal. (Solo para versiones de Prestashop 1.7 en adelante)

8. En este punto, podrá seleccionar fácil y rápidamente aquellos productos, para los que desea deshabilitar el modo de pago a través de Paypal. (Solo para versiones de Prestashop 1.7 en adelante)

9. En este punto, podrá seleccionar fácil y rápidamente aquellas categorías, para los que desea deshabilitar el modo de pago a través de Paypal.

10. Guarde la configuración efectuada.

En la última pestaña de configuración, encontramos "Más opciones" que nos facilitan la ejecución de las siguientes funcionalidades:

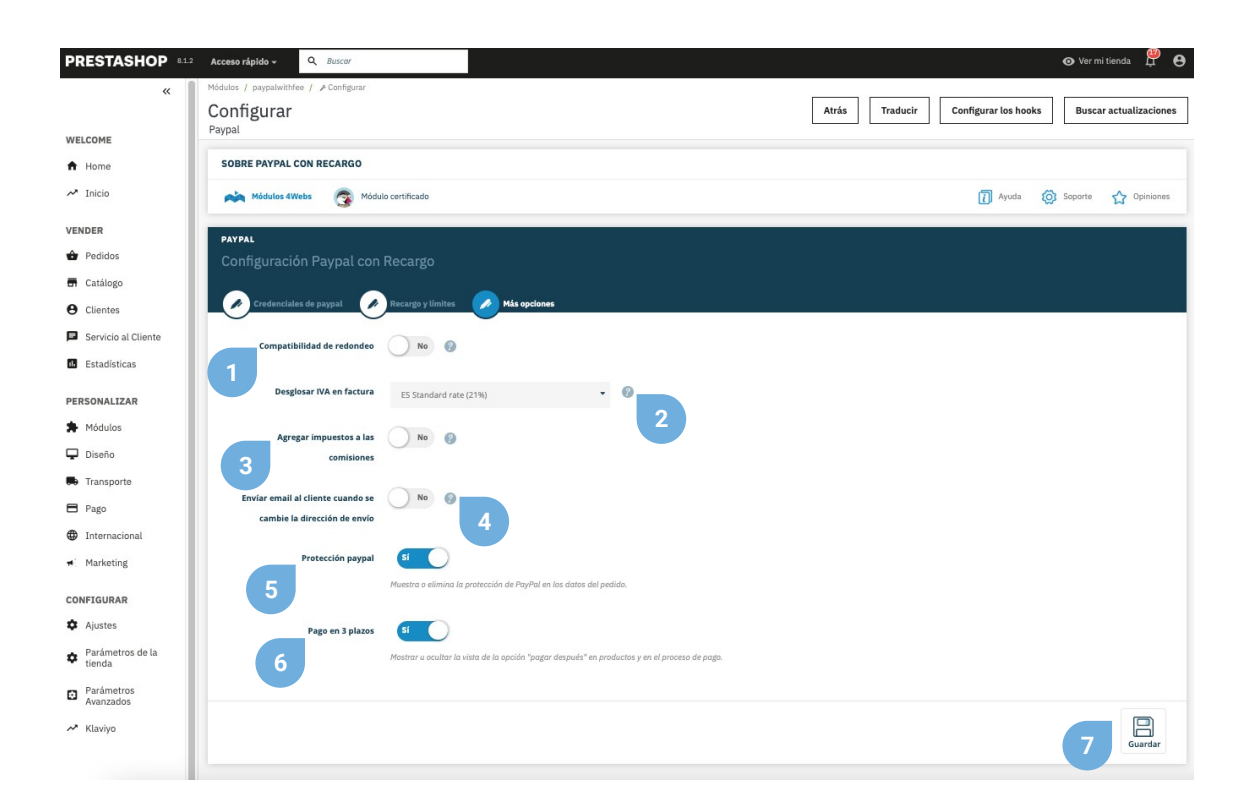

1. En caso de tener descuadres debido al redondeo de decimales entre Paypal y Prestashop, active esta funcionalidad para hacer que el redondeo del recargo se efectúe de forma no unitaria.

2. Decida en este desplegable el tipo de impuesto que será aplicado al recargo (funcionalidad exclusiva para Prestashop 1.7 y superior).

3. Puede agregar impuestos a las comisiones (debe tener seleccionada cualquier opción en el desplegable **Desglosar** IVA en factura)

4. Marque esta opción si desea enviar un correo electrónico al cliente cuando se cambie la dirección de envío.

5. Muestra o elimina la protección de Paypal en los datos del pedido.

6. Activa o desactiva la posibilidad de pagar en 3 plazos, mostrando la opción de "pagar después" en los productos, y añadiendo como método de pago la posibilidad de pagar con Paypal en 3 plazos.

7. Guarde esta configuración.

Si desea descargar en PDF la factura personalizada de un pedido pagado a través de Paypal, en la que se reflejará desglosado el recargo, podrá hacerlo rápidamente accediendo a su apartado de "Pedidos" de su menú lateral de Prestashop. Una vez en este punto, localice el pedido en concreto y pulse el botón indicado en la captura inferior. Esta misma factura también estará disponible para sus clientes (vea página 12 de este manual).

| PRESTASHOP 8.1.2             | Acceso rápido 🕇      | Q Buscar             | (p. ej.: refe | erencia de prod | lucto,    |         |                       |                             |                     | 🗿 Ver                       | mi tienda | 9 🖗        |
|------------------------------|----------------------|----------------------|---------------|-----------------|-----------|---------|-----------------------|-----------------------------|---------------------|-----------------------------|-----------|------------|
| «                            | Pedidos              |                      |               |                 |           |         |                       |                             |                     |                             |           |            |
| WELCOME                      | Pedidos              |                      |               |                 |           |         |                       | 🕀 Añadir nuevo              | pedido 📫            | Aumentar ve                 | ntas      | Ayuda      |
| ✿ Home                       |                      |                      |               |                 |           |         |                       |                             |                     |                             |           |            |
| A Inicio                     | Tasa de co<br>85.71% | onversión<br>30 DÍAS | X             | Carritos aba    | andonados | C       | Valor pror<br>44,11 € | medio del pedido<br>30 DÍAS | Benefici<br>14,44 € | o neto por visit<br>30 DÍAS | ante      | c          |
| VENDER                       |                      |                      |               |                 |           |         |                       |                             |                     |                             |           |            |
| Pedidos ^                    |                      | (10)                 |               |                 |           |         |                       |                             |                     |                             |           |            |
| Pedidos                      | Pedidos              | (10)                 |               |                 |           |         |                       |                             |                     |                             |           | \$         |
| Facturas                     |                      |                      |               |                 |           |         |                       |                             |                     |                             |           |            |
| Facturas por abono           | Acciones A           | grupadas 🗸           |               |                 |           |         |                       |                             |                     |                             |           |            |
| Albaranes de entrega         |                      |                      | Nuevo         |                 |           |         |                       |                             |                     |                             |           |            |
| Carritos de compra           | ID ^                 | Referencia           | cliente       | Entrega         | Cliente   | Total   | Pago                  | Estado                      |                     | Fecha                       |           | Acciones   |
| Gestión masiva de<br>pedidos | E                    | Buscar re            | Ti ¢          | •               | Busc      | Bus     | But                   |                             | ÷                   | · •                         | Qв        | uscar      |
| 🖬 Catálogo                   |                      |                      |               |                 |           |         |                       |                             |                     | <b>`</b>                    |           |            |
| e Clientes                   | 11                   | DHHUAEOQR            | Sí            | España          | T. test   | 35,79 € | Paypal                | Entregado                   |                     | 07/12/2023<br>09:18:08      |           | <b>⊫</b> ⊂ |
| Servicio al Cliente          | 10                   | HIKKOSWBX            | Sí            | España          | T. test   | 36,14€  | Paypal                | Entregado                   |                     | 07/12/2023<br>08:55:00      |           | 6 Q        |
| 1. Estadísticas              | 9                    | NYSDJNFJP            | Sí            | España          | T. test   | 23,83 € | Paypal                | Pago aceptado               |                     | 07/12<br>08:51:27           |           | Q          |
| PERSONALIZAR                 | 8                    | XLMKWYWMR            | Sí            | España          | T. test   | 35,79 € | Paypal                | Pago aceptado               |                     | 07/12/2023<br>08:48:19      |           | Q          |
| Diseño                       | 7                    | JPLHXFASL            | Sí            | España          | T. test   | 36,28 € | Paypal                | Pago aceptado               |                     | 07/12/2023<br>08:44:18      |           | Q          |

Como se ha especificado anteriormente, en la factura de pedido aparecerán los siguientes datos referentes al pago por Paypal:

| mu ala                                                              |                                                                                          |                                                                          |                                                                                      |                                                                                                    |                        | FACTUR                                                                        |
|---------------------------------------------------------------------|------------------------------------------------------------------------------------------|--------------------------------------------------------------------------|--------------------------------------------------------------------------------------|----------------------------------------------------------------------------------------------------|------------------------|-------------------------------------------------------------------------------|
| my sto                                                              | re                                                                                       |                                                                          |                                                                                      |                                                                                                    |                        | 28/06/20                                                                      |
|                                                                     |                                                                                          |                                                                          |                                                                                      |                                                                                                    |                        | #FA0000                                                                       |
| Dirección de e                                                      | entrega                                                                                  |                                                                          | Dirección de                                                                         | facturación                                                                                                    |                        |                                                                               |
| FOURWEBS D                                                          | )EV                                                                                      |                                                                          | FOURWEBS                                                                             | DEV                                                                                                    |                        |                                                                               |
| 4Webs                                                               |                                                                                          |                                                                          | 4Webs                                                                                |                                                                                                    |                        |                                                                               |
| C/Visitacion 9                                                      | _                                                                                        |                                                                          | C/Visitacion 9                                                                       | 10                                                                                                    |                        |                                                                               |
| 40009 valencia<br>España                                            | a                                                                                        |                                                                          | Fenaña                                                                               | a                                                                                                    |                        |                                                                               |
| 961361992                                                           |                                                                                          |                                                                          | 961361992                                                                            |                                                                                                    |                        |                                                                               |
| #FA000                                                              | 007                                                                                      | r conta do r dotarta                                                     | TIGIGIGIGI                                                                           | de pedido                                                                                                    | roonu                  |                                                                               |
|                                                                     | 037                                                                                      | 28/06/2019                                                               | AHNJJ                                                                                | GEDA                                                                                                    | 28/                    | 00/2019                                                                       |
| Referencia                                                          | 037                                                                                      | Producto                                                                 | Tasa de<br>impuest<br>o                                                              | Precio unitario<br>(Impuestos<br>excl.)                                                                                                    | Cant.                  | Tota<br>(Impuesto<br>excl                                                     |
| Referencia<br>demo_14                                               | Customizable mu                                                                          | Producto                                                                 | Tasa de<br>impuest<br>o<br>21 %                                                      | Precio unitario<br>(Impuestos<br>excl.)<br>8,26 €                                                                                              | Cant.                  | Tot<br>(Impuesto<br>excl<br>8,26                                              |
| Referencia<br>demo_14                                               | Customizable mu<br>Type your text ff<br>here:                                            | Producto                                                                 | Tasa de<br>impuest<br>o<br>21 %<br>(1)                                               | Precio unitario<br>(Impuestos<br>excl.)<br>8,26 €                                                                                              | Cant.                  | Tota<br>(Impuesto<br>excl<br>8,26                                             |
| Referencia<br>demo_14                                               | Customizable mu<br>Type your text ff<br>here:<br>PayPal Fee                              | Producto                                                                 | Tasa de<br>impuest<br>o<br>21 %<br>(1)<br>21 %                                       | Precio unitario<br>(Impuestos<br>excl.)<br>8,26 €<br>-<br>0,28 €                                                                               | Cant.                  | (Impuesto<br>excl<br>8,26<br>-                                                |
| Referencia demo_14 PPWF Desglose                                    | Customizable mu<br>Type your text ff<br>here:<br>PayPal Fee<br>Tasa de impue             | Producto<br>3<br>sto Total impuesto                                      | Tasa de<br>impuest<br>o<br>21 %<br>(1)<br>21 %                                       | Precio unitario<br>(Impuestos<br>excl.)<br>8,26 €<br>-<br>0,28 €<br>Total Productos                                                            | 288<br>Cant.<br>1<br>1 | (Impuesto<br>excl<br>8,26<br><br>0,28<br>8,54                                 |
| Referencia<br>demo_14<br>PPWF<br>Desglose<br>impuestos              | Customizable mu,<br>Type your text ff<br>here:<br>PayPal Fee<br>Tasa de impue            | Producto sto Total impuesto                                              | Tasa de<br>impuest<br>o<br>21 %<br>(1)<br>21 %                                       | Precio unitario<br>(Impuestos<br>excl.)<br>8,26 €<br>-<br>0,28 €<br>Total Productos<br>Gastos de envío                                         | 288<br>Cant.<br>1<br>  | Tota<br>(Impuesto<br>excl<br>8,26<br><br>0,28<br>8,54<br>Envío grati          |
| Referencia<br>demo_14<br>PPWF<br>Desglose<br>impuestos<br>Productos | Customizable mu<br>Type your text ff<br>here:<br>PayPal Fee<br>Tasa de impue<br>21.000 % | 28/08/2019<br>Producto<br>sto Total impuesto<br>1,80 €                   | Tasa de impuest o           21 %           (1)                                       | Precio unitario<br>(Impuestos<br>excl.)<br>8,26 €<br>-<br>0,28 €<br>Total Productos<br>Gastos de envío<br>Total (Imp. excl.)                   | 284<br>Cant.           | Tota<br>(Impuesto<br>excl<br>8,26<br>-<br>0,28<br>8,54<br>Envío grati<br>8,54 |
| Referencia<br>demo_14<br>PPWF<br>Desglose<br>impuestos<br>Productos | Customizable mu<br>Type your text ff<br>here:<br>PayPal Fee<br>Tasa de impue<br>21.000 % | 28/08/2019<br>Producto<br>sto Total impuesto<br>1,80 €<br>Paypal 10,34 € | Tasa de impuest<br>o         O           21 %         (1)           21 %         (1) | Precio unitario<br>(Impuestos<br>excl.)<br>8,26 €<br>-<br>0,28 €<br>Total Productos<br>Gastos de envío<br>Total (Imp. excl.)<br>Total impuesto | 284<br>Cant.           | (Impuesto<br>excl<br>8,26<br><br>0,28<br>8,54<br>Envlo grat<br>8,54<br>1,80   |

#### FACTURA PERSONALIZADA ESPECIFICANDO LA FORMA DE PAGO A TRAVÉS DE PAYPAL, EL IVA Y EL IMPORTE DEL RECARGO

1. Especificación del pago por Paypal, coste unitario del recargo (sin impuestos) y tasa de impuesto a aplicar.

2. Totalidad del importe del pedido pagado a través de Paypal.

Si accedemos dentro de un pedido pagado a través de Paypal, tendremos acceso a los siguientes datos y funcionalidades:

| PRESTASHOP 8.1.2    | Acceso rápido - Q Buscar (p. ej.: referencia de producto | 🔿 Ver mi tiend                                                                  | a Ļ |
|---------------------|----------------------------------------------------------|---------------------------------------------------------------------------------|-----|
| «                   | Pedidos #12 WHQSMUPFZ de Test test 35,796                | 18/12/2023 en 14:13:17                                                          | Ay  |
| WELCOME             |                                                          |                                                                                 |     |
| A Home              |                                                          | Paypal con recargo 1                                                            |     |
| A Inicio            |                                                          | Paypal con recargo 1                                                            |     |
| VENDER              |                                                          |                                                                                 |     |
| Pedidos ^           |                                                          | Este pedido está cubierto por la protección al vendedor de PayPal               |     |
| Pedidos             |                                                          |                                                                                 |     |
| Facturas            |                                                          | Recargo: <b>1,04 €</b>                                                          |     |
| Facturas por abono  |                                                          | ID: 21.00 %                                                                     |     |
| Carritos de compra  |                                                          | Paypal ID Transacción: 17461584                                                 |     |
| - Catálogo          |                                                          | Paypal ID Comprador:                                                            |     |
| 9 Clientes          |                                                          |                                                                                 |     |
| Servicio al Cliente |                                                          | Devolución de Paypal o                                                          |     |
| I Estadísticas      |                                                          | Usted puede hacer un reembolso parcial o reembolso completo del pago de PayPal. |     |
|                     |                                                          | ○ Full refund                                                                   |     |
| PERSONALIZAR        |                                                          | Partial refund                                                                  |     |
| Módulos             |                                                          | Cantidad a devolver:                                                            |     |
| Diseño              |                                                          | Devolver                                                                        |     |
| Transporte          |                                                          | Fecha Cantidad ID de Transacción                                                |     |
| 🗃 Pago              |                                                          | No se ha hecho ninguna devolución                                               | -   |

1. Importe del recargo, porcentaje y tipo de impuesto añadido e ID Paypal de la transacción.

2. A partir de la versión 1.7 de Prestashop, podrá efectuar aquí el reembolso total o parcial de la comisión de Paypal. Si selecciona devolución parcial, aparecerá un cuadro de texto para que introduzca el importe a devolver. Para ejecutar la acción, pulse el botón "Devolver".

Si continúa haciendo scroll a la parte inferior del pedido, podrá ver nuevamente el recargo de Paypal aplicado, el número de referencia y la referencia del proveedor:

| Produc         | ctos (2)                                                                                                    |                                        |          |            |                                     |                  |
|----------------|----------------------------------------------------------------------------------------------------|----------------------------------------|----------|------------|-------------------------------------|------------------|
| Producto       |                                                                                                    | Precio unitario<br>Impuestos incluidos | Cantidad | Disponible | <b>Total</b><br>Impuestos incluidos | Factura          |
|                | Recargo PayPal<br>Número de referencia: PPWF<br>Referencia del proveedor: PPWF                                 | 1,04€                                  | 1        | 0          | 1,04€                               | #FA000011        |
| Ŕ              | Hummingbird printed sweater (Tamaño: S)<br>Número de referencia: demo_3<br>Referencia del proveedor: demo_3_62 | 34,75 €                                | 1        | 1198       | 34,75€                              | #FA000011        |
| Artículos<br>8 | por página:<br>¢                                                                                               |                                        |          |            | 🖀 Añac                              | lir un descuento |
|                | Productos                                                                                                    |                                        |          | T<br>35    | otal                                |                  |

Del mismo modo, sus clientes también podrán descargar la factura personalizada para pagos por Paypal, accediendo al apartado de su cuenta, historial de pedidos, y finalmente accediendo al pedido en cuestión:

| Contacte con nosotros                                                                                                    |                                                      | Español 🔻                 | Moneda: EUR € ▼ | 名 Cerrar sesiór     | FOURWEBS DEV     | Carrito (0     |
|----------------------------------------------------------------------------------------------------|------------------------------------------------------|---------------------------|-----------------|---------------------|------------------|----------------|
| <b>my store</b> cr                                                                                                    | OTHES ACCESORIOS ART                                 |                           |                 |                     | Búsqueda en catá | logo C         |
| nicio / Su cuenta / Historial de p                                                                                                    | oedidos                                              |                           |                 |                     |                  |                |
| Detalles del pedido                                                                                                    |                                                      |                           |                 |                     |                  |                |
|                                                                                                    |                                                      |                           |                 |                     |                  |                |
| Referencia de pedido AHNJJGEI<br>Transportista 17_paypalwithfee<br>Método de pago Paypal<br>Descargar su factura en formato                                                                                                  | PDF.                                                 |                           |                 |                     |                  | Pedir de nuevo |
| Referencia de pedido AHNJJGEI<br>Transportista 17_paypalwithfee<br>Método de pago Paypal<br>Descargar su factura en formato<br>SIGA PASO A PASO, EL ESTA<br>Fecha                                                            | PDF. DO DE SU PEDIDO Estado                          |                           |                 |                     |                  | Pedir de nueve |
| Referencia de pedido AHNJJGEU<br>Transportista 17_paypalwithfee<br>Método de pago Paypal<br>Descargar su factura en formato<br>SIGA PASO A PASO, EL ESTA<br>Fecha<br>28/06/2019                                              | PDF. DO DE SU PEDIDO Estado Pago acc                 | eptado                    |                 |                     |                  | Pedir de nueve |
| Referencia de pedido AHNJJGEU<br>Transportista 17_paypalwithfee<br>Método de pago Paypal<br>Descargar su factura en formato<br>SIGA PASO A PASO, EL ESTA<br>Fecha<br>28/06/2019<br>28/06/2019                                | PDF. DO DE SU PEDIDO Estado Pago acc PayPal P        | eptado<br>Payment Pending |                 |                     |                  | Pedir de nuevo |
| Referencia de pedido AHNJJGEU<br>Transportista 17_paypalwithfee<br>Método de pago Paypal<br>Descargar su factura en formato<br>SIGA PASO A PASO, EL ESTA<br>Fecha<br>28/06/2019<br>28/06/2019<br>Dirección de entrega Mi Dir | PDF. DO DE SU PEDIDO Estado Pago ac PayPal P rección | eptado<br>ayment Pending  | Dirección de fa | cturación Mi Direcc | ión              | Pedir de nuev  |

MÉTODO DE PAGO Y DESCARGA DE FACTURA DESDE EL HISTORIAL DE PEDIDO DE CADA CLIENTE

### Anotaciones para desarrolladores

Este módulo no modifica ningún controlador ni interviene en ningún proceso crítico de Prestashop.

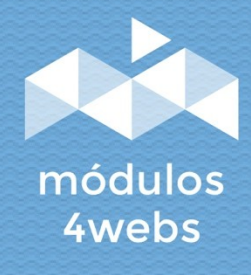